# Audience's Manual for CSJ Chemistry Festa 2021

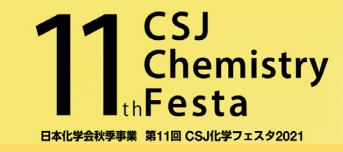

- •All the events of CSJ Chemistry festa 2021 are run on Zoom meeting.
- •Check if you have a stable internet connection before you join the session.
- •Pre-install the latest Zoom app on your PC. https://zoom.us/download#client\_4meeting Joining Zoom via PC app is essential. Joining from browser or mobile app have limited features and functions.

#### How to Join the Events 1 (For Participants of Festa Events(Paid Events))

(Log in page)

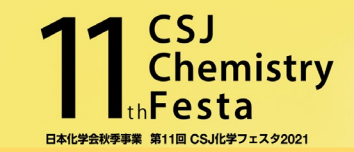

When your payment is approved, you receive 「CSJ化学フェスタ 参加申込決済 完了通知 」. Please use ID/PASS written on the e-mail and access「化学フェスタ企画参加ページ」(Join the events),「ログインページ」. Find the session you want to join from 日程表 and click Zoom icon.

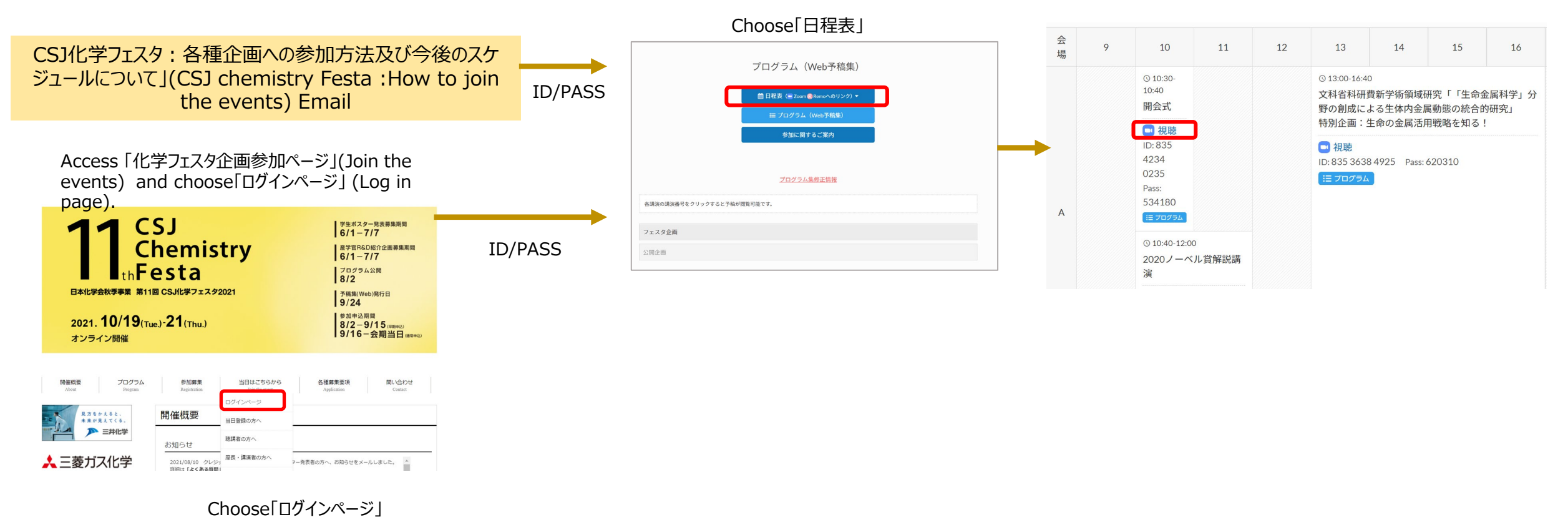

2

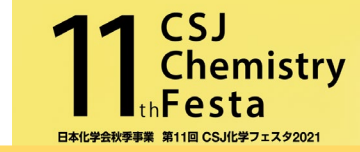

You receive 「CSJ化学フェスタ 公開企画参加申込 」 E-mail after you registered for Festa. Click the URL written on the E-mail and access 「化学フェスタ企画参加ページ(公開企画)」(CSJ Chemistry Festa public events page). Choose the session you want to join.

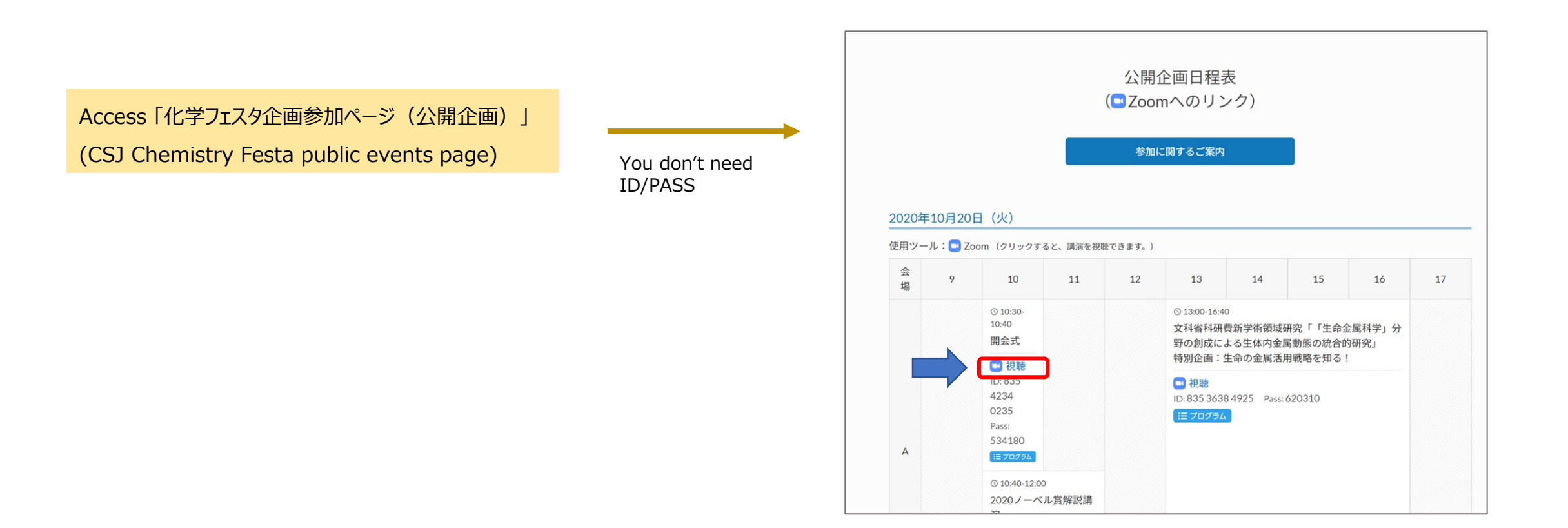

#### About Session 1

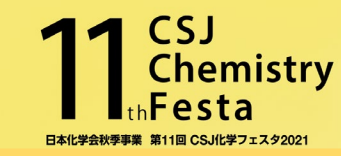

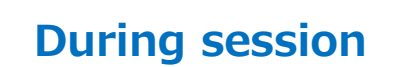

Change your Zoom name.
Full name (Affiliation) Ex. : John Smith (Tokyo University)

◆ Turn off your microphone and camera during the session.

Choose yourself and click [Change name] Enter your name according to the Festa rule written above.

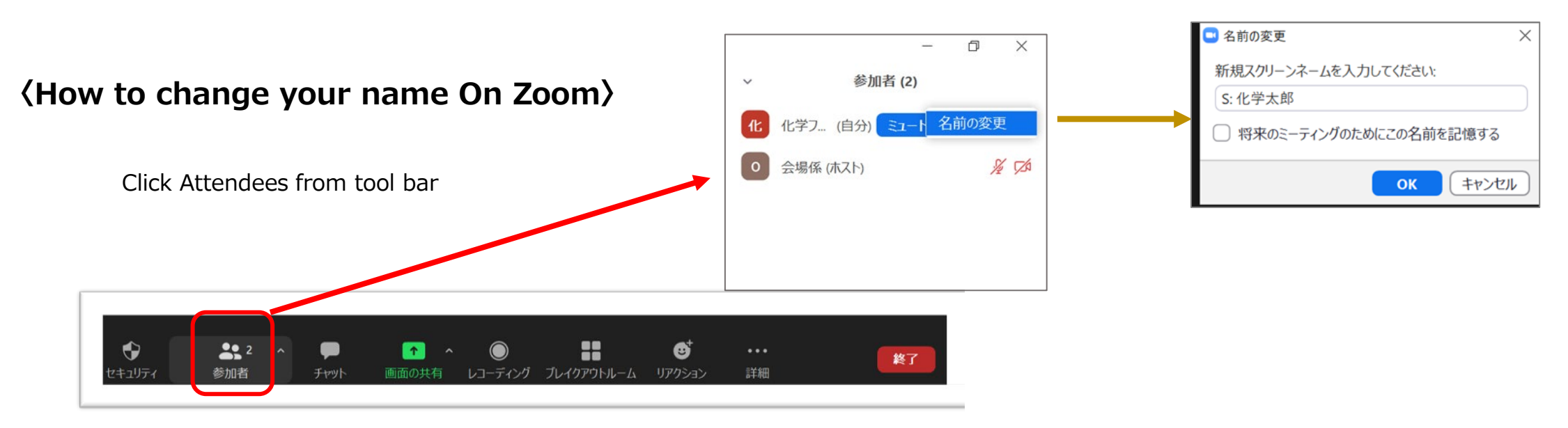

### About Session 2

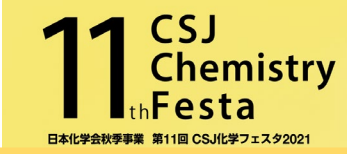

# Q&A

- ◆ If you have any questions, raise your hand on Zoom.
- ◆ When you are pointed by chairman, turn on your microphone and ask question. Turn off your microphone when your question is finished.

9

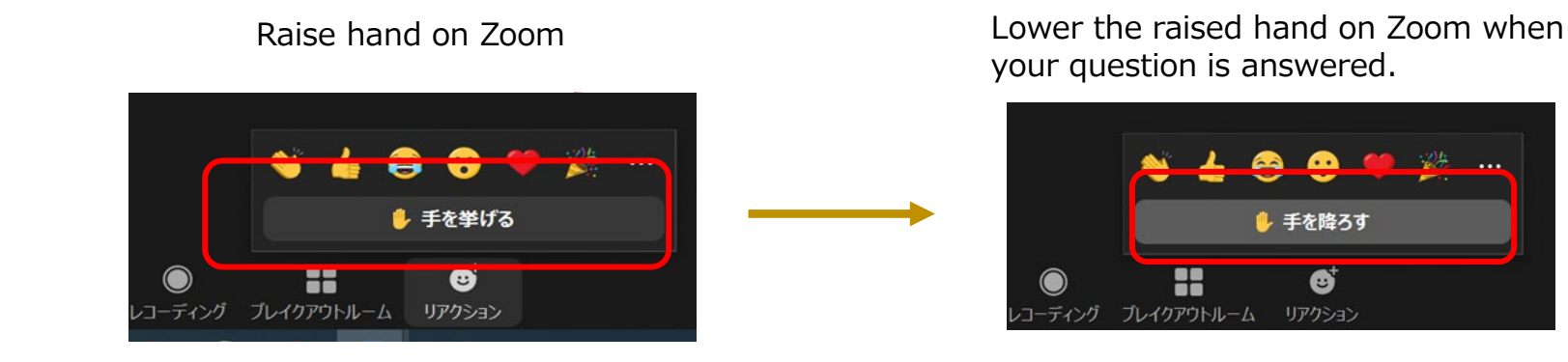

After the session

• Exit from Zoom meeting after the session end.

## **About R&D Exhibition and Student Poster Session**

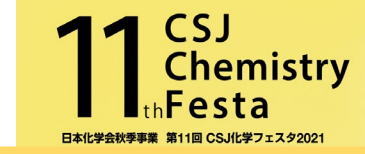

We use Zoom "Breakout Room" for R&D Exhibition and Student poster session. Click "Breakout Room" icon and choose a room you want to join.

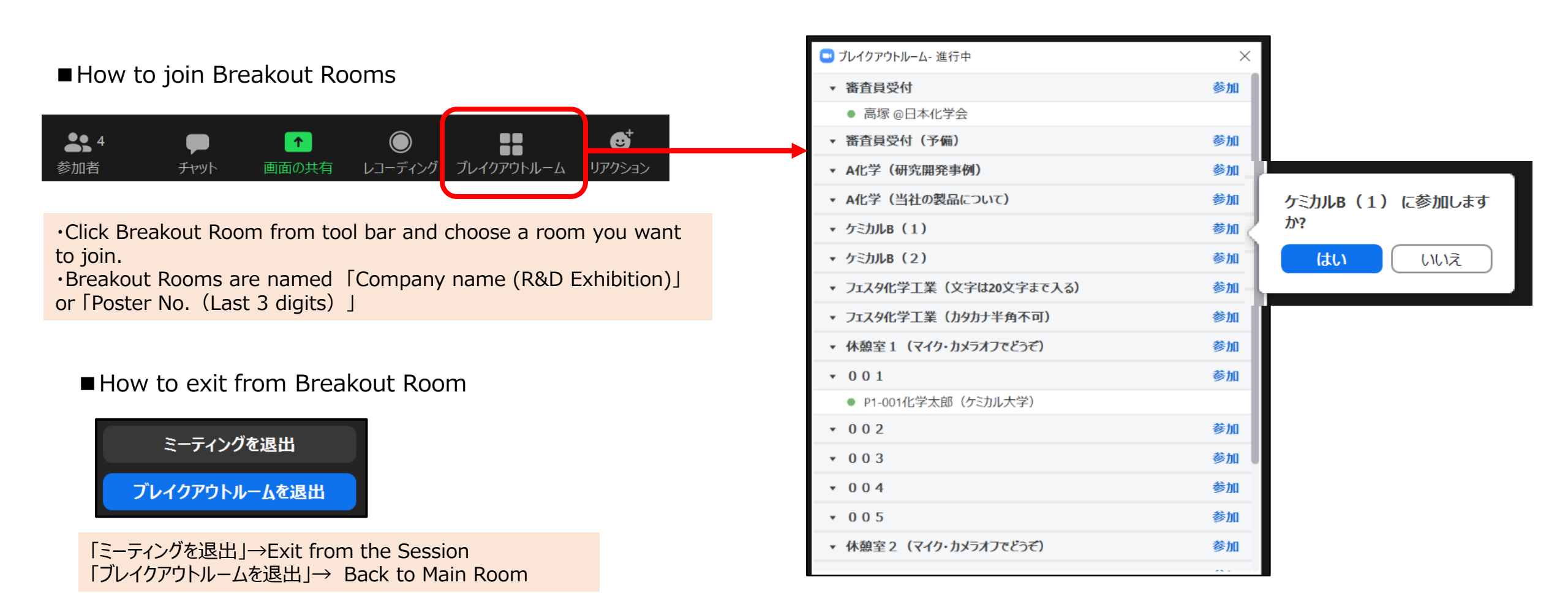

6